## Convertir une vidéo en .MOV en vidéo en .AVI

Tutoriel réalisé par Frédéric DARAS avec OpenOffice.org version 1.9.79 (2.0 Béta)

**<u>Etape 1</u>**: Ouvrir **RAD Video Tools** et sélectionner la vidéo à convertir (ici Tuto.MOV) et cliquez sur « Convert a file »

| 🐨 RAD Video Tools                                                                                                    |                                                                                                    |                                                                                                    |                                                                                                    |                                                                                                    |
|----------------------------------------------------------------------------------------------------|----------------------------------------------------------------------------------------------------|----------------------------------------------------------------------------------------------------|----------------------------------------------------------------------------------------------------|----------------------------------------------------------------------------------------------------|
| <u>R</u> egarder dans : 🔂 M                                                                                                    | argaux                                                                                                    | • 4                                                                                                    | - 🗈 💣 📰-                                                                                                    |                                                                                                    |
| V20050315_2012.avi<br>V20050317_1931.avi<br>V20050410_0918.avi<br>V20050413_1616.avi<br>V20050413_1626.avi<br>V20050422_1954.avi | V20050425_20     V20050425_20     V20050425_20     Intro_Episode_     Intro_Episode_     Tuto.MOV     V20040722_02 | 09.avi (1) V20<br>13.avi (1) V20<br>1.MOV (1) V20<br>11.MOV (1) V20<br>11.MOV (1) V20<br>26.MOV (1) V20<br>26.MOV (1) V20<br>26.MOV (1) V20<br>12.MOV (1) V20<br>13.00<br>14.00<br>14. | 040722_0230.MOV<br>040722_0235.MOV<br>040725_1114.MOV<br>040725_1131.MOV<br>040725_1133.MOV<br>040725_1133.MOV<br>040726_1347.MOV<br>e Movie<br>ation : 18/04/2005 | (1)     (2)       (2)     (2)       (2)     (2)       (2)     (2)       (2)     (2)       (2)     (2)       (2)     (2)       (2)     (2)       (2)     (2)       (2)     (2)       (2)     (2)       (2)     (2)       (2)     (2)       (2)     (2)       (2)     (2)       (2)     (2)       (2)     (2)       (2)     (2)       (2)     (2) |
| Nom <u>d</u> u fichier : Tuto                                                                                                    | моч                                                                                                    |                                                                                                    |                                                                                                    | <u>P</u> lay                                                                                                    |
| Fichiers de <u>t</u> ype : All m<br>⊢ RAD Video Tools:                                                                           | edia files (*.bik;*.smk                                                                                            | ;*.wav;*.avi;*.mov;                                                                                                    | *.qt*;*.lst;*.flc;*. 💌                                                                                                    | Close                                                                                                    |
|                                                                                                    | Ad <u>v</u> anced play                                                                                             | Analyze file                                                                                                    | Batch                                                                                                    | Help                                                                                                    |
|                                                                                                    | Mi <u>x</u> in sound                                                                                               | List files                                                                                                    | Fil <u>e</u> info                                                                                                    | FAQs                                                                                                    |
| <u>Bink it!</u>                                                                                                    | Convert a file                                                                                                    | New version?                                                                                                    | System info                                                                                                    | About                                                                                                    |

**Etape 2 :** Vous pouvez changer le nom du fichier de sortie dans la fenetre Output file info, mais par défaut c'est le meme nom qui est proposé avec l'extension .AVI

Vérifier que « Convert video » et « Convert Audio » sont cochées et réglez les parametres dans « Convert Output format », 48000 et 8 Bit/mono donnant un très bon son mais il est possible de baisser cette valeur et de faire ainsi baisser un peu la taille du fichier de sortie.

Cliquez ensuite sur « Convert ».

| <sup>r</sup> rame rate control (   | fractional frame rates ok): | Frame range: Fra                  | ame size (cropping):             | Scaling type           | BINK            |
|------------------------------------|-----------------------------|-----------------------------------|----------------------------------|------------------------|-----------------|
| orce (no adding or                 | removing) to:               | Start: Le                         | ft: 🔽 Width: 🗌                   | Width:                 | VIDEO           |
| Adjust (adds/remov                 | es frames) to:              | End: To                           | p: Height:                       | Height:                | Conver          |
| Contrast - 0 (none) f              | o 127 (max):                | De-noise: 🗖 De-i                  | nterlace: 🗖 Blended 🤇            | Even lines 🕥 Odd lines | Batch           |
| imooth % - 0 (none                 | ) to 100 (max):             | Brightness % - from 0 (           | dark) to 100 (no change)         | and up (bright):       | <u>C</u> ancel  |
| llack clamp - 0 (no                | ne) to 255 (all):           | Gamma correct - from              | 0 (dark) to 1.0 (no change       | e) and up (bright):    | <u>D</u> efault |
| 🔲 Output as 25                     | 6 colors (uncheck for true  | -color conversions): —            |                                  |                        | Help            |
| Use palette from:                  | C The input file C          | File:                             |                                  |                        | FAQ.«           |
| Calculate a new                    | Palette entries:            | Windows system color              | s: Perform halftoning:           | On 8-bit input file:   |                 |
| optimized palette<br>for every how | To use:                     | C On new palettes                 | 🕥 On high-color                  | C Use existing palette |                 |
| manu frames:                       | To begin at:                | C Always                          | C Always                         | C Create new           |                 |
| many number                        | To rotate:                  | C Never                           | C Never                          | C New on changes       |                 |
|                                    |                             |                                   |                                  |                        |                 |
|                                    |                             |                                   |                                  |                        |                 |
| Convert Audio:                     |                             |                                   | - ··· ·                          |                        |                 |
| Convert Audio:<br>Input options:   | Convert (                   | Dutput format:                    | O⊻erride input                   | format:                |                 |
| Convert Audio:                     | Convert (<br>Rate (110      | Dutput format:<br>25, etc): 48000 | O⊻erride input<br>Rate (11025, ∉ | format:                |                 |

**Etape 3 :** S'ouvre d'abord la fenetre Bink Converter, puis la fenetre Compression vidéo, Si vous cliquez de suite sur « OK » la vidéo sera convertiemais non compressée et la taille du fichier obtenu sera énorme (688 Mo pour l'AVI non compressé pour 25,8 Mo pour le .MOV), il est donc nécessaire de compresser.

| 10700 | 💙 RAD Video To                         | 🤝 0% - Bink ( | Converter                          |         |                                   |         | 15                     |
|-------|----------------------------------------|---------------|------------------------------------|---------|-----------------------------------|---------|------------------------|
|       | <u>R</u> egarder dans :                | Conversion Ir | ifo:                               |         | 1                                 |         | 2                      |
|       | (a) v20050315_20:                      | Input file:   | Tuto.MOV                           |         |                                   | Nvu 0.9 | Mozilla<br>Thunderbii  |
|       | @ V20050317_193                        | Output file:  | Tuto.avi                           | _       |                                   |         |                        |
|       | (a) V20050410_091<br>(b) V20050413_161 | Video info:   | 640 x 480, 30,00 frames per second | Comp    | ression vidéo                     |         |                        |
|       | (1) V20050413_162                      |               | 19000 ha 9 bit mana                | Comm    |                                   | Γ       | ΟΚ                     |
|       | 습 V20050422_199                        | Audio inro:   |                                    | Tram    | esseur :<br>es complètes (non cor |         | Annular                |
|       | <                                      | Frame:        | Processing 1 of 782 (U%)           | Quality | de compression :                  |         | Annuler                |
|       | Nom du fichier :                       | Status:       | Creating output file               |         | e de compression.                 |         | Contigurer             |
|       | Rom <u>d</u> umenter :                 | Elapsed:      | 8 seconds                          |         |                                   |         | À propos de            |
|       | Fichiers de <u>t</u> ype :             | Remaining:    |                                    |         |                                   |         |                        |
|       | RAD Video Tools:                       | File size:    |                                    | -       |                                   |         | 5                      |
|       |                                        |               | <u>k</u> .                         | _       | Help                              |         | À partir d'u<br>modèle |
|       |                                        |               |                                    |         | FAQs                              |         |                        |
|       | VIDEO                                  |               | About Canad                        |         | About                             |         |                        |
|       | <u>B</u> ink it! <u>S</u> r            | <u> </u>      |                                    |         | About                             |         | OpenOffice.            |
|       |                                        |               |                                    |         |                                   |         | 1.9.79 Writ            |

**Etape 4 :** Sélectionnez le Codec avec lequel vous voulez compresser la vidéo (ce Tutoriel a été réalisé en utilisant le Codec DivX 5.1.1)

| 😻 RAD Video To                     | 🤝 0% - Bink ( | Converter 🔳                        |                 |                                          |         | 100                        |
|------------------------------------|---------------|------------------------------------|-----------------|------------------------------------------|---------|----------------------------|
| <u>R</u> egarder dans :            | Conversion Ir | ifo:                               |                 |                                          | 2 VO    | 20                         |
| v20050315_20:                      | Input file:   | Tuto.MOV                           | _               |                                          | MAR 0'à | Thunderbir                 |
| 白 V20050317_193<br>白 V20050410 093 | Output file:  | Tuto.avi                           |                 | 10                                       |         |                            |
| v20050413_16:                      | Video info:   | 640 x 480, 30.00 frames per second | Comp            | ression vidéo                            |         |                            |
| 凹 V20050413_162<br>凹 V20050422_195 | Audio info:   | 48000 hz, 8-bit, mono.             | <u>C</u> ompr   | esseur :                                 |         | OK                         |
|                                    | Frame:        | Processing 1 of 782 (0%)           | Trame           | es complètes (non con                    | npr 💌   | Annuler                    |
| <u> </u>                           | Status:       | Creating output file               | Micro:<br>DivX® | soft MPEG-4 Video Lo<br>9 5.1.1 Codec    |         | Configurer                 |
| Nom <u>d</u> u fichier :           | Elapsed:      | 47 seconds                         | ffdsho          | MPEG-4 Lodec<br>ow Video Codec           |         | À propos de                |
| Fichiers de <u>t</u> ype :         | Remaining:    |                                    | Trame           | 9 5. 1. 1 Lodec<br>es complètes (non con | npre    |                            |
| RAD Video Tools:                   | File size:    |                                    |                 |                                          |         | <u>s</u>                   |
| BINK                               |               |                                    | _               | <u>H</u> elp                             |         | À partir d'u<br>modèle     |
| VIDEO                              |               |                                    |                 | FA <u>Q</u> s                            |         |                            |
|                                    |               | About                              |                 | About                                    |         |                            |
|                                    |               |                                    |                 |                                          |         | OpenOffice.<br>1.9.79 Writ |

**Etape 5 :** En cliquant sur la désignation du Codec, on remarque que la case « Configurer » devient cliquable. Cliquons dessus pour ouvrir l'écran de configuration du Codec.

| RAD Video To                                          | 0% - Bink Co<br>Conversion Info | nverter 📃                                                                                 |                                                   | 1       | S                         |
|-------------------------------------------------------|---------------------------------|-------------------------------------------------------------------------------------------|---------------------------------------------------|---------|---------------------------|
| 습 V20050315_20:<br>습 V20050317_19:<br>습 V20050410_09: | Input file: 1<br>Output file: 1 | Tuto.MOV<br>Tuto.avi                                                                      |                                                   | Nvu 0.9 | Mozilla<br>Thunderbi      |
| 습 V20050413_16:<br>습 V20050413_16:<br>습 V20050422_19: | Video info:                     | 540 x 480, 30.00 frames per second<br>48000 hz, 8-bit, mono.<br>Processing 1 of 782 (021) | Compression vidéo Compresseur : DivX® 5.1.1 Codec | [       |                           |
| Nom <u>d</u> u fichier :                              | Status:                         | Todessing For 782 (0%)<br>Creating output file<br>1 minute 36 seconds                     | Qualité de compression :                          | <br>    | Configurer<br>À propos de |
| Fichiers de <u>type</u> :<br>RAD Video Tools:         | Remaining:                      |                                                                                           |                                                   |         | A partir d'               |
|                                                       | Дь                              | pout                                                                                      | FAQs                                              | ţ.      | modèle                    |

**Etape 6 :** Nous choisirons dans un souci de qualité optimale de réaliser l'encodage en 2 passes. On peut aussi améliorer la qualité en augmentant la valeur Encoding bitrate qui est ici réglée à 3400. Selectionnez dans la fenetre Bitrate « Multipass, 1<sup>st</sup> pass » qui est ici déjà selectionné.

|                                      | <i>i i</i>                 | DivX® codec properties                                                    |                                               |
|--------------------------------------|----------------------------|---------------------------------------------------------------------------|-----------------------------------------------|
| Mes_Photos Pho                       | otos_de_M Temp Scanner     |                                                                           | 100                                           |
| 💙 RAD Video To                       | 💙 0% - Bink Converter      |                                                                           |                                               |
| <u>R</u> egarder dans :              | Conversion Info:           | VERSION 5.1.1                                                             |                                               |
| (1) v20050315_20:                    | Input file: Tuto.MOV       | General Video                                                             |                                               |
| (1) V20050317_19<br>(1) V20050410_09 | Output file: Tuto.avi      | Selected Profile                                                          |                                               |
| 법 V20050413_16:                      | Video info: 640 x 480,     |                                                                           | Select Profile Wizard                         |
| 位 V20050413_162                      | Audio info: 48000 hz, 8    | The specifications for this profile<br>Certified(tm) home theater devices | will ensure that DivX<br>such as DVD players, |
|                                      | Frame: Processing          | set-top boxes, and gaming conso<br>versions of high-quality D             | iles, can play back all                       |
| <                                    | Status: Creating ou        | □ Performance / Quality                                                   |                                               |
| Nom <u>d</u> u fichier :             | Elapsed: 2 minutes 2       | j                                                                         | Standard                                      |
| Fichiers de <u>type</u> :            | Remaining:                 | ☐ Bitrate                                                                 |                                               |
| RAD Video Tools:                     | File size:                 | Variable bitrate mode :                                                   | Max bitrate :                                 |
|                                      |                            | Multipass, 1st pass 📃 💌                                                   | 6951.2 kbps                                   |
|                                      |                            | Encoding bitrate:                                                         |                                               |
|                                      | About                      | 0 kbps 4 Mbps                                                             | 3400 kbps                                     |
| <u>B</u> ink it! <u>S</u> r          |                            | Bitrate modulation :                                                      |                                               |
|                                      |                            | high-motion low-motion                                                    |                                               |
|                                      |                            | Multipass encoding files                                                  |                                               |
|                                      | and the state              | 🗖 Read log file: 🔽 Write log file: 🗖 Write MV fil                         | e:                                            |
|                                      | A long s                   | c:\\divx.log Select c:\\mvinfo.bin                                        | Select                                        |
|                                      | A 121                      |                                                                           |                                               |
| Gordian Knot DV                      | /D Shripk 3.2 Media Player | Settings Restore defaults                                                 | UK Annuler                                    |

**Etape 7 :** On voit que l'on peut choisir de compresser en 1 seule passe (1-pass) ou en plusieurs (Multipass,1 st pass et Multipass,nth pass). Cliquez sur « OK ».

| $\sim$                             | <b>1</b>                              | DivX® codec properties                                                                                                    |
|------------------------------------|---------------------------------------|----------------------------------------------------------------------------------------------------|
| Mes_Photos Pho                     | itos_de_M Temp Scanner                |                                                                                                    |
| 💙 RAD Video Tc                     | 😻 0% - Bink Converter                 |                                                                                                    |
| <u>R</u> egarder dans :            | Conversion Info:                      | VERSION 5.1.1                                                                                                    |
| 值 V20050315_20:                    | Input file: Tuto.MOV                  | General Video                                                                                                    |
| 섭 V20050317_193<br>섭 V20050410_09: | Output file: Tuto.avi                 | Selected Profile                                                                                                    |
| 值 V20050413_16:                    | Video info: 640 x 480,                | HOME THEATER                                                                                                    |
| 습 V20050413_162<br>습 V20050422_195 | Audio info: 48000 hz, 8               | The specifications for this profile will ensure that DivX<br>Certified(tm) home theater devices such as DVD players,                                                                                                    |
|                                    | Frame: Processing                     | set-top boxes, and gaming consoles, can play back all versions of high-quality DivX® content.                                                                                                    |
| <                                  | Status: Creating ou                   | - Performance / Qualitu                                                                                                    |
| Nom <u>d</u> u fichier :           |                                       | Standard                                                                                                    |
| Fichiers de tupe :                 | Elapsed: 2 minutes 3                  | Director de la construcción de la construcción de l |
| richiers de <u>type</u> .          | Remaining:                            | Birrate<br>Variable bitete and a                                                                                                    |
| RAD Video Tools:                   | File size:                            | Variable bitrate mode : IMax bitrate :                                                                                                    |
| DUNIT                              |                                       | Multipass, 1st pass 📃 6951.2 kbps                                                                                                    |
| <b>**</b>                          |                                       | 1-pass<br>Multipass 1st pass                                                                                                    |
| VIDEO                              |                                       | Multipass, nth pass 3400 kbps                                                                                                    |
| <u>B</u> ink it! <u>S</u> r        | <u>A</u> bout                         | Bitrate modulation :                                                                                                    |
|                                    |                                       | high-motion low-motion 0                                                                                                    |
|                                    | Constitutes                           | Multipass encoding files                                                                                                    |
|                                    | ALL COMPLETE                          | J Read log file: I∕ Write log file: I Write MV file:                                                                                                    |
|                                    | A CONTRACTOR                          | c:\\divx.log Select c:\\mvinfo.bin Select                                                                                                    |
| 2                                  | A too                                 |                                                                                                    |
| Zaudias Kash - Blu                 | P P P P P P P P P P P P P P P P P P P | Settings Restore defaults OK Annuler                                                                                                    |

**Etape 8 :** La fenetre de configuration du Codec se ferme, cliquez sur « OK » dans la fenetre Compression video.

| ♥ RAD Video Tc -<br><u>R</u> egarder dans :                                                                                                    | ♥ 0% - Bink (<br>┌─ Conversion Ir                           | Converter                                                                                          |                                                                |         | A State                                    |
|----------------------------------------------------------------------------------------------------|-------------------------------------------------------------|----------------------------------------------------------------------------------------------------|----------------------------------------------------------------|---------|--------------------------------------------|
| 습 V20050315_20:<br>습 V20050317_19:<br>습 V20050410_09:                                                                                                    | Input file:<br>Output file:                                 | Tuto.MOV<br>Tuto.avi                                                                               | Comprossion vidéo                                              | NV0 0.9 | Thunderbi                                  |
| v20050413_16.     v20050413_16.     v20050413_16.     v20050422_19.     v20050422_19.     v200504202_19.     v200504202_19.     v200504202.     v200504202.     v200504202.     v200504202.     v200504202. | Video info:<br>Audio info:<br>Frame:<br>Status:<br>Elapsed: | 48000 hz, 8-bit, mono.<br>Processing 1 of 782 (0%)<br>Creating output file<br>3 minutes 47 seconds | Compresseur :<br>DivX® 5.1.1 Codec<br>Qualité de compression : | •       | OK<br>Annuler<br>Configurer<br>À gropos de |
| RAD Video Tools:                                                                                                    | Remaining:<br>File size:                                    | About                                                                                              | Help<br>FAQs<br>About                                          |         | À partir d'<br>modèle                      |

**Etape 9 :** L'encodage commence (ne pas se basé sur le temps dans la case Remaining, celui ci va rapidement chuté et le traitement aura duré au final 43 secondes pour la vidéo Tuto de 25,8 Mo).

| 😻 RAD Video To                        | 🐨 5% - Bink ( | Converter                          |               |
|---------------------------------------|---------------|------------------------------------|---------------|
| <u>R</u> egarder dans :               | Conversion In | fo:                                |               |
| 值 V20050315_20:                       | Input file:   | Tuto.MOV                           |               |
| (a) V20050317_19<br>(b) V20050410_09; | Output file:  | Tuto.avi                           |               |
| 值 V20050413_16:                       | Video info:   | 640 x 480, 30.00 frames per second |               |
| 법 V20050413_162<br>업 V20050422_19     | Audio info:   | 48000 hz, 8-bit, mono.             |               |
|                                       | Frame:        | Processing 52 of 782 (5%)          |               |
|                                       | Status:       | Converting frame 52 of 782         |               |
| Nom du fichier :                      | Elapsed:      | 4 minutes 15 seconds               | <u>Play</u>   |
| Fichiers de <u>t</u> ype :            | Remaining:    | 1 hour 0 minutes                   | Close         |
| RAD Video Tools:                      | File size:    | Projecting: 1,780,230 bytes        |               |
| BINK                                  |               |                                    | Help          |
| VIDEO                                 |               |                                    | FA <u>Q</u> s |
| <u>Bink it</u>                        |               | About                              | About         |

**Etape 10 :** L'encodage est terminé, le Bargraph est arrivé à son terme et la case « Cancel » s'est mutée en une case « Done », cliquez sur « Done ».

| 💙 RAD Video To                     | 🐨 Bink Conve  | rter - Done!                       |       |
|------------------------------------|---------------|------------------------------------|-------|
| <u>R</u> egarder dans :            | Conversion In | fo:                                |       |
| (1) V20050315_20                   | Input file:   | Tuto.MOV                           |       |
| ප V20050317_191<br>ප V20050410_091 | Output file:  | Tuto.avi                           |       |
| 包 V20050413_16:                    | Video info:   | 640 x 480, 30.00 frames per second |       |
| U V20050413_162                    | Audio info:   | 48000 hz, 8-bit, mono.             |       |
| 1                                  | Frame:        | 782 total frames converted.        |       |
| Mass de Caleire :                  | Status:       | Done!                              |       |
| Nom <u>o</u> u richier :           | Total time:   | 4 minutes 54 seconds               |       |
| Fichiers de <u>t</u> ype :         | Remaining:    | Done!                              | Close |
| RAD Video Tools:                   | File size:    | Final: 1,252,715 bytes             |       |
| BINK                               |               |                                    | Help  |
| VIDEO                              |               |                                    | FAQs  |
| <u>B</u> ink it! <u>S</u> r        |               | About Done                         | About |
|                                    |               |                                    |       |

**Etape 11 :** Un fichier Tuto.avi a été créé, si vous avez compressé en 1 seule passe, c'est terminé. Si vous compressé en 2 passes, le fichier.avi n'est pas lisible tel quel, il faut réaliser la seconde passe. Pour cela cliquez à nouveau sur « Conavert a file ».

| 🏾 RAD Video Tools                                                                                                    |             |
|----------------------------------------------------------------------------------------------------|-------------|
| Begarder dans : 🔁 Margaux 💽 🖛 🗈 📸 🖽 🗸                                                                                                    |             |
| <sup>(1)</sup> V20050315_2012.MOV <sup>(1)</sup> V20050317_1931.MOV <sup>(1)</sup> V20050425_2013.MOV <sup>(1)</sup> V20050410_0918.MOV <sup>(1)</sup> V20050413_1616.MOV <sup>(1)</sup> V20050413_1616.MOV <sup>(1)</sup> V20050413_1626.MOV <sup>(1)</sup> V20050422_1954.MOV <sup>(1)</sup> V20050422_1954.MOV <sup>(1)</sup> V20050425_10204204 <sup>(1)</sup> V20050425_10204204 <sup>(1)</sup> V20050425_10204204 <sup>(1)</sup> V20050425_10204204 <sup>(1)</sup> V20050425_10204204 <sup>(1)</sup> V20050425_10204204 <sup>(1)</sup> V20050425_10204204 <sup>(1)</sup> V20050425_10204204 <sup>(1)</sup> V20050425_10204204 <sup>(1)</sup> V20050425_10204204 <sup>(1)</sup> V20050425_10204204 <sup>(1)</sup> V20050425_10204204 <sup>(1)</sup> V20050425_10204204 <sup>(1)</sup> V20050425_10204204 <sup>(1)</sup> V200504204204 <sup>(1)</sup> V200504204 |             |
| <u> </u>                                                                                                    |             |
| Nom <u>d</u> u fichier : Tuto.MOV                                                                                                    | <u>Play</u> |
| Fichiers de type :         All media files (*.bik,*.smk,*.wav,*.avi,*.mov,*.qt*,*.lst,*.flc,*.                                                                                                    | Close       |
| RAD Video Tools:                                                                                                    |             |
| Advanced play Analyze file Batch                                                                                                    | Help        |
| Mix in sound List files File info                                                                                                    | FAQs        |
| Bink it! Smack it! Convert a file New version? System info                                                                                                    | About       |

**<u>Etape 12</u>**: S'ouvre d'abord la fenetre Bink Converter déjà apercue lors de la première passe, puis une autre fenètre intitulée Bink Converter mais plus petite. Rad Video Tools vous demande s'il faut remplacer le fichier.avi existant, répondez par « Oui ».

| Bink Converter                                      |               |
|-----------------------------------------------------|---------------|
| Regarder dans : Conversion Info:                    |               |
| (20050315_20: Input file:                           |               |
| (a) V20050317_190<br>(b) V20050410_09: Output file: |               |
| (1) V20050413_16: Video info:                       |               |
| (a) V200504213_16.<br>(b) V20050422_19: Audio info: |               |
| Frame:                                              |               |
| Status:                                             | Dian          |
| Elapsed:                                            | Elay          |
| Fichiers de type : Remaining                        | Close         |
| RAD Vide Bink Converter                             |               |
| BINK 2 File Tuto avi evists overwrite?              | Help          |
|                                                     | FA <u>Q</u> s |
| Bisk itt Oui Non Cancel                             | About         |
|                                                     |               |

Recommencez les opérations effectuées aux étapes 3, 4 et 5.

**Etape 13 :** Dans la fenètre de configuration du Codec, nous sélectionneront dans la fenetre Bitrate « Multipass, <sup>nth</sup> pass ». Cliquez ensuite sur « OK »

|                             | Divide codec properties                                       |                                          |
|-----------------------------|---------------------------------------------------------------|------------------------------------------|
| es_Photos Pho               |                                                               | F.                                       |
| Regarder dans :             | VERSION 5.1.1                                                 |                                          |
| ්)v20050315 20:             | General Video                                                 |                                          |
| 0 V20050317 193             | Calculated Deella                                             |                                          |
| 0 V20050410_09:             |                                                               | CHAR D. G. Menul                         |
| (1) V20050413_16;           | Home Theater                                                  | Select Profile Wizard                    |
| d V20050413_162             | The specifications for this profile                           | will ensure that DivX                    |
| 습 V20050422_19              | Certified(tm) home theater device:                            | s such as DVD players,                   |
|                             | set-top boxes, and gaming consi<br>versions of high-quality D | bles, can play back all<br>livX® content |
| <                           |                                                               | In to Contone.                           |
| lom du fichier :            | Performance / Quality                                         |                                          |
| vom <u>d</u> u nemer.       | · · · · · · · · · · · · · · · · · · ·                         | Standard                                 |
| Fichiers de <u>t</u> ype :  | Bitrate                                                       |                                          |
| RAD Video Tools:            | Variable bitrate mode :                                       | Max bitrate :                            |
|                             | Multipass, 1st pass 🗸                                         | 6951.2 kbps                              |
| BINK                        | 1-pass                                                        | j /                                      |
| VIDEO                       | Multipass, 1st pass                                           | 2400                                     |
|                             | Multipass, nin pass                                           | S400 kbps                                |
| <u>B</u> ink it! <u>S</u> r | Bitrate modulation :                                          |                                          |
|                             | high-motion low-motio                                         | n 0                                      |
| -                           |                                                               |                                          |
|                             | Multipass encoding files                                      |                                          |
| 1                           | Read log file: 🔽 Write log file: 🔽 Write MV fi                | le:                                      |
|                             | c:\\divx.log Select c:\\mvinfo.bin                            | Select                                   |
| 2                           |                                                               |                                          |
| 2                           | Settings Bestore defaults                                     | OK Annuler                               |

On se retrouve alors avec des fenetres identiques à celles vues aux étapes 9 et 10. A la fin du traitement, cliquez sur « Done ».

**<u>Etape 14 :</u>** La conversion est terminée, le fichier Tuto.avi pèse environ 12 Mo. Vous pouvez fermer Rad Video Tools. Tel quel, il était lisible sur une platine DivX de salon mais sans le son. Il est pour cela nécessaire de convertir le flux audio en mp3 avec VirtualDubMod, Mais ceci est l'objet d'un autre tutoriel.

| ኛ RAD Video Tools         |                                 |                               |                    |
|---------------------------|---------------------------------|-------------------------------|--------------------|
| Regarder dans : 🛛 🍋 Ma    | argaux                          | · ← 🗈 🔶                       |                    |
| Nom                       | Taille                          | Туре 🔺                        | Date de modifica 📩 |
| 습 V20050422_1954.MOV      | 77 976 Ko                       | QuickTime Movie               | 22/04/2005 19:5    |
| 🖆 V20050425_2009.MOV      | 118 675 Ko                      | QuickTime Movie               | 25/04/2005 20:0    |
| @ V20050425_2013.MOV      | 29 760 Ko                       | QuickTime Movie               | 25/04/2005 20:1    |
| 值 Tuto.MOV                | 26 468 Ko                       | QuickTime Movie               | 18/04/2005 16:4    |
| Tuto.avi                  | 12 039 Ko                       | Clip vidéo                    | 26/04/2005 19:5    |
| <                         | 100                             |                               | >                  |
| Nom du fichier : Tuto.    | avi                             |                               | <u>P</u> lay       |
| Fichiers de type : All me | dia files (*.bik;*.smk;*.wav;*. | avi;*.mov;*.qt*;*.lst;*.flc;* | Close              |
| RAD Video Tools:          |                                 |                               |                    |
|                           | Advanced play Anal              | yze file Bat <u>c</u> h       | Help               |
|                           | Mix in sound                    | files Fil <u>e</u> info       | FAQs               |
| <u>Bink it!</u>           | Convert a file New v            | version? System info          | About              |